## Setup of CGI Timeout in IIS5

Actinic Software Ltd.

Author:Shaun SloanDate:21st June 2001Revision:1.0Document:C:\Actinic\Documents\IIS5 CGI Timeout Setup.doc

## **Revision History**

| Revision | Date                       | Author      | Comments |
|----------|----------------------------|-------------|----------|
| 1.0      | 21 <sup>st</sup> June 2001 | Shaun Sloan | Initial  |

## Contents

| 1 | Setup of CGI Timeout | Value | .1 |
|---|----------------------|-------|----|
|---|----------------------|-------|----|

## 1 Setup of CGI Timeout Value

Open the IIS MMC and expand the pane view of the server structure. Right click on the server and select Properties:

| Internet Information Services                                                                                                    |                                                           |                                                |                               |                                                    |                                           |  |  |
|----------------------------------------------------------------------------------------------------|-----------------------------------------------------------|------------------------------------------------|-------------------------------|----------------------------------------------------|-------------------------------------------|--|--|
| <u>A</u> ction _ <u>V</u> iew                                                                                                    |                                                           | B 😫 🗒 💂 🕨                                      |                               |                                                    |                                           |  |  |
| Tree                                                                                                    | Description                                               |                                                | State                         | Host Header Name                                   | IP Addres:                                |  |  |
| Internet Inform                                                                                                    | nation Services                                           | TP Site<br>Web Site (Stopped)                  | Running<br>Stopped<br>Running |                                                    | * All Unas:<br>* All Unas:<br>* All Unas: |  |  |
| English Deraul<br>English Defaul<br>English Admini<br>English Portal<br>English Catalo                                                                                                    | Disconnect<br>Backup/Restore Configuration<br>Restart II5 | er<br>e (Stopped)<br>a 1 (Stopped)             | Running<br>Stopped<br>Stopped | portalserver<br>Catalogsite<br>catalog1<br>wormers | * All Unase<br>10.1.11.5<br>10.1.11.5     |  |  |
| E Gatalo<br>E Gatalo<br>E Gat | New<br>All Tasks<br>View                                  | <ul> <li>pn</li> <li>line (Stopped)</li> </ul> | Running<br>Stopped<br>Running | daemon<br>catol<br>CatalogSite                     | 10.1.11.5<br>10.1.11.5<br>10.1.11.5       |  |  |
| E Gatalo<br>E Age Catalo<br>E Age Catalo<br>E Age Catalo<br>Philipp<br>E Age Catalo<br>Catalo<br>Philipp<br>E Age Catalo<br>Philipp<br>E Age Catalo<br>Philipp<br>E Age Catalo<br>Defaul<br>E Age Catalo<br>Defaul                                                                                                    | Refresh<br>Export List                                    | te<br>IP Virtual Server<br>IP Virtual Server   | Running<br>Running<br>Running | philippe                                           | 10.1.11.5)<br>* All Unas:<br>* All Unas:  |  |  |
|                                                                                                    | Help                                                      |                                                |                               |                                                    |                                           |  |  |
|                                                                                                    | •                                                         |                                                |                               | 1                                                  | Þ                                         |  |  |
| Opens property sheet for the current selection.                                                                                                    |                                                           |                                                |                               |                                                    |                                           |  |  |

The \* *server\_name* Properties box appears, click on the **Edit...** button:

| * portalserver Properties                                                                                          |
|----------------------------------------------------------------------------------------------------|
| Internet Information Services Server Extensions                                                                    |
| Master Properties<br>Edit the properties inherited by all sites created on this<br>computer.<br>Master Properties: |
|                                                                                                    |
| Enable Bandwidth Throttling                                                                                        |
| Limit network bandwidth available for all Web and FTP sites on this<br>computer.                                   |
| Maximum network use: 1,024 kb/s                                                                                    |
| Computer MIME Map<br>Configure the MIME types for all web<br>sites on this computer. Edit                          |
| OK Cancel Apply Help                                                                                               |

| Web Site Identification         Description:         IP Address:         [All Unassigned]         TCP Port:         80         SSL Port:         Connections         Imited         Limited To:         1,000         connections         Connection Timeout:         900         seconds         Imited To:         1,000         connections         Connection Timeout:         900         seconds         Imited To:         You Seconds         Imited To:         You Seconds         Imited To:         You Seconds         Imited To:         You Seconds         Imited To:         You Seconds         Imited To:         You Seconds         Imited To:         You Seconds         Imited To:         You Seconds         Imited To:         You Seconds         Imited To:         You Seconds         Imited To:         You Seconds         Imited To:         You Seconds <th>Documents<br/>Web Site</th> <th>Directory Security Operators Per</th> <th>  HTTP Headers  <br/>formance   ISAP</th> <th>Custom Errors</th> <th>Service<br/>ne Directory</th> | Documents<br>Web Site                                            | Directory Security Operators Per               | HTTP Headers  <br>formance   ISAP | Custom Errors | Service<br>ne Directory |
|----------------------------------------------------------------------------------------------------|------------------------------------------------------------------|------------------------------------------------|-----------------------------------|---------------|-------------------------|
| Description:       IP Address:       [All Unassigned]       ✓ Advanced         TCP Port:       80       SSL Port:                                                                                                    | -<br>Web Site Id                                                 | entification                                   |                                   | · ·           |                         |
| IP Address:       (All Unassigned)       ✓       Advanced         TCP Port:       80       SSL Port:          Connections       •       Unlimited          •       Unlimited       •          •       Limited To:       1.000 connections          Connection Timeout:       900 seconds           ✓       Enable Logging            Active log format:       ✓       Properties                                                                                                    | Description                                                      | c 🛛                                            |                                   |               |                         |
| TCP Port:       80       SSL Port:         Connections       • Unlimited         • Unlimited To:       1.000 connections         Connection Timeout:       900 seconds         Image: HTTP Keep-Alives Enabled       Image: HTTP Keep-Alives Enabled         Image: Enable Logging       Active log format:         Image: W3C Extended Log File Format       Image: Properties                                                                                                    | IP Address                                                       | ; (All Unassig                                 | jned)                             | ▼ Ad          | vanced                  |
| Connections  Unlimited  Limited To: 1,000 connections  Connection Timeout: 900 seconds  HTTP Keep-Alives Enabled  F Enable Logging  Active log format: W3C Extended Log File Format  Properties                                                                                                    | TCP Port:                                                        | 80                                             | SSL Port:                         |               |                         |
| Enable Logging     Active log format:     W3C Extended Log File Format     Properties                                                                                                    | <ul> <li>Unlimited</li> <li>Connection</li> <li>HTTPI</li> </ul> | ed<br>To:<br>n Timeout:<br>Keep-Alives Enabled | 1,000 connections<br>900 seconds  |               |                         |
| Active log format:<br>W3C Extended Log File Format    Properties                                                                                                    | 🔽 Enable                                                         | Logging                                        |                                   |               |                         |
|                                                                                                    | Active lo<br>W3C Ex                                              | g format:<br>stended Log File Forma            | t 💌                               | Properties    |                         |
|                                                                                                    |                                                                  |                                                |                                   |               |                         |

The WWW Service Master Properties for *server\_name* appears:

| WW Service                   | Master Prope                                   | erties for portalse                                                                             | rver                                            |                                  |
|------------------------------|------------------------------------------------|-------------------------------------------------------------------------------------------------|-------------------------------------------------|----------------------------------|
| Documents<br>Web Site        | Directory Se<br>Operators                      | ecurity   HTTPHe<br>  Performance                                                               | aders Custom                                    | Errors Service<br>Home Directory |
| When conne                   | ecting to this re<br>C A d<br>C A si<br>C A re | source, the content s<br>irectory located on th<br>hare located on anoth<br>edirection to a URL | hould come from:<br>is computer<br>ner computer |                                  |
| Local Path:                  | v browsing                                     | ⊽ L<br>⊽ Ir                                                                                     | og visits<br>Idex this resource                 | Browse                           |
| Application                  | name:                                          |                                                                                                 |                                                 | Remove                           |
| Starting poir<br>Execute Per | nt: <\<br>rmissions: N                         | Veb Master Propertie<br>Ione                                                                    | \$>                                             | Configuration                    |
| Application                  | Protection:                                    | ow (IIS Process)                                                                                | Y                                               | Unload                           |
|                              |                                                | OK Can                                                                                          | cel Apply                                       | Help                             |

Click on the **Configuration...** button, and the Application Configuration box appears:

| Application Configuration                              |                          |                                                                                               |           |  |  |  |  |
|--------------------------------------------------------|--------------------------|-----------------------------------------------------------------------------------------------|-----------|--|--|--|--|
| App Mappings App Options Process Options App Debugging |                          |                                                                                               |           |  |  |  |  |
|                                                        | Cache ISAPI applications |                                                                                               |           |  |  |  |  |
|                                                        | Application N            | 1appings                                                                                      |           |  |  |  |  |
|                                                        | Extension                | Executable Path                                                                               | Verbs 🔺   |  |  |  |  |
|                                                        | .htw                     | C:\WINNT\System32\webhits.dll                                                                 | GET,HEAD  |  |  |  |  |
|                                                        | .ida                     | C:\WINNT\System32\idq.dll                                                                     | GET,HEAD  |  |  |  |  |
|                                                        | .idq                     | C:\WINNT\System32\idq.dll                                                                     | GET,HEAD  |  |  |  |  |
|                                                        | .asp                     | C:\WINNT\System32\inetsrv\asp.dll                                                             | GET, HEAD |  |  |  |  |
|                                                        | .cer                     | C:\WINNT\System32\inetsrv\asp.dll                                                             | GET, HEAD |  |  |  |  |
|                                                        | .cdx                     | C:\WINNT\System32\inetsrv\asp.dll                                                             | GET,HEAD  |  |  |  |  |
|                                                        | .asa                     | CINCINN I ASystem 32 \inetsrv \asp. dll                                                       | GET, HEAD |  |  |  |  |
|                                                        | 1.ntr                    | C: WHINN I AS ystem 32 Anetsry Aism. all<br>C: MARINE Constant 20 Constant Classes all a call |           |  |  |  |  |
|                                                        | .IOC                     | C: WHNN I ASystem32 (inetsry intepodde, all<br>C: WHNNT's System 22 (inetsry integodd, all    |           |  |  |  |  |
|                                                        | .snun                    | C: \\v(INNT\System32\inetsrv\ssinc.dil<br>C:\\v(INNT\System32\inetsrv\ssinc.dil               |           |  |  |  |  |
|                                                        | .sriuiii                 | C: \\within T \System32\inetsrv\ssinc.uit                                                     |           |  |  |  |  |
|                                                        | •                        |                                                                                               |           |  |  |  |  |
|                                                        | Add                      | Edit Remove                                                                                   |           |  |  |  |  |
|                                                        | A00                      | Luit                                                                                          |           |  |  |  |  |
|                                                        |                          |                                                                                               |           |  |  |  |  |
|                                                        |                          |                                                                                               |           |  |  |  |  |
|                                                        |                          |                                                                                               |           |  |  |  |  |
|                                                        |                          | OK Cancel Apply                                                                               | Help      |  |  |  |  |

Select the Process Options tab:

| Application Configuration                                                                                                    | ×    |
|----------------------------------------------------------------------------------------------------|------|
| App Mappings App Options Process Options App Debuggin                                                                                       | ופי  |
| <ul> <li>Process Configuration</li> <li>Write unsuccessful client requests to event log</li> <li>Enable debug exception catching</li> </ul> |      |
| Script File Cache<br>O Do not cache ASP files<br>O Cache all requested ASP files<br>O Max ASP files cached: 250                             |      |
| CGI Configurations<br>CGI script timeout: 300 seconds                                                                                       |      |
| OK Cancel Apply                                                                                                    | Help |

Enter CGI script timeout value - in seconds.